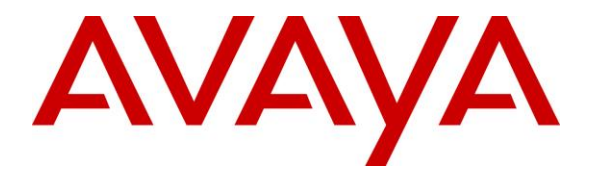

Avaya Solution & Interoperability Test Lab

# Application Notes for Valcom One-way IP Speakers with Avaya Aura<sup>®</sup> Communication Manager and Avaya Aura<sup>®</sup> Session Manager – Issue 1.0

### Abstract

These Application Notes describe the configuration steps required for the Valcom One-way IP Speaker to successfully interoperate with Avaya Aura<sup>®</sup> Communication Manager and Avaya Aura<sup>®</sup> Session Manager. The Valcom One-way IP Speaker is SIP-based device that integrates with Avaya Aura<sup>®</sup> Communication Manager and Avaya Aura<sup>®</sup> Session Manager as SIP endpoint.

Readers should pay attention to Section 2, in particular the scope of testing as outlined in Section 2.1 as well as the observations noted in Section 2.2, to ensure that their own use cases are adequately covered by this scope and results.

Information in these Application Notes has been obtained through DevConnect compliance testing and additional technical discussions. Testing was conducted via the DevConnect Program at the Avaya Solution and Interoperability Test Lab.

# 1. Introduction

These Application Notes describe the configuration steps required for the Valcom One-way IP Speaker device to successfully interoperate with Avaya Aura<sup>®</sup> Communication Manager and Avaya Aura<sup>®</sup> Session Manager. Valcom One-way IP Speakers are SIP-based devices that integrate with Avaya Aura<sup>®</sup> Communication Manager and Avaya Aura<sup>®</sup> Session Manager as SIP endpoints and register to Avaya Aura<sup>®</sup> Session Manager.

# 2. General Test Approach and Test Results

DevConnect Compliance Testing is conducted jointly by Avaya and DevConnect members. The jointly-defined test plan focuses on exercising APIs and/or standards-based interfaces pertinent to the interoperability of the tested products and their functionalities. DevConnect Compliance Testing is not intended to substitute full product performance or feature testing performed by DevConnect members, nor is it to be construed as an endorsement by Avaya of the suitability or completeness of a DevConnect member's solution.

The interoperability compliance test plan included feature and serviceability test cases. The feature testing covered SIP registration, basic calls, media shuffling, call on-hold, transfer call, conference call, and audio codec negotiation. The serviceability testing focused on verifying the ability of the Valcom One-way IP Speaker to recover from adverse conditions, such as disconnecting and reconnecting the Ethernet cable to the device.

### 2.1. Interoperability Compliance Testing

The interoperability compliance test included feature and serviceability testing.

The feature testing covered SIP registration, basic calls, media shuffling, call on-hold, transfer call, conference call, and audio codec negotiation. The feature test cases were performed manually with both Avaya SIP and H.323 deskphones.

The serviceability test cases were performed manually by disconnecting and reconnecting the LAN cables to the Valcom One-way IP Speaker. The specific model used for testing was a VIP-120A.

# 2.2. Test Results

All applicable test cases were executed successfully.

### 2.3. Support

Technical support for Valcom can be obtained through the following: Phone: (800) VALCOM1

Email: support@valcom.com

Avaya customers may obtain documentation and support for Avaya products by visiting <u>http://support.avaya.com</u>. Alternatively, in the United States, (866) GO-AVAYA (866-462-8292) provides access to overall sales and service support menus.

| HV; Reviewed: | Solution & Interoperability Test Lab Application Notes | 2 of 27       |
|---------------|--------------------------------------------------------|---------------|
| SPOC 2/2/2015 | ©2015 Avaya Inc. All Rights Reserved.                  | CM63SM63-120A |

# 3. Reference Configuration

The Valcom One-way IP Speaker device can register with Avaya Aura<sup>®</sup> Session Manager as an SIP endpoint. In the compliance testing, the Valcom One-way IP Speaker VIP-120A was used to register to Avaya Aura<sup>®</sup> Session Manager:

• One-way IP Speaker VIP-120A (extension 30108).

One Avaya 9630 H.323 deskphone (extension 30001) registers to Avaya Aura<sup>®</sup> Communication Manager.

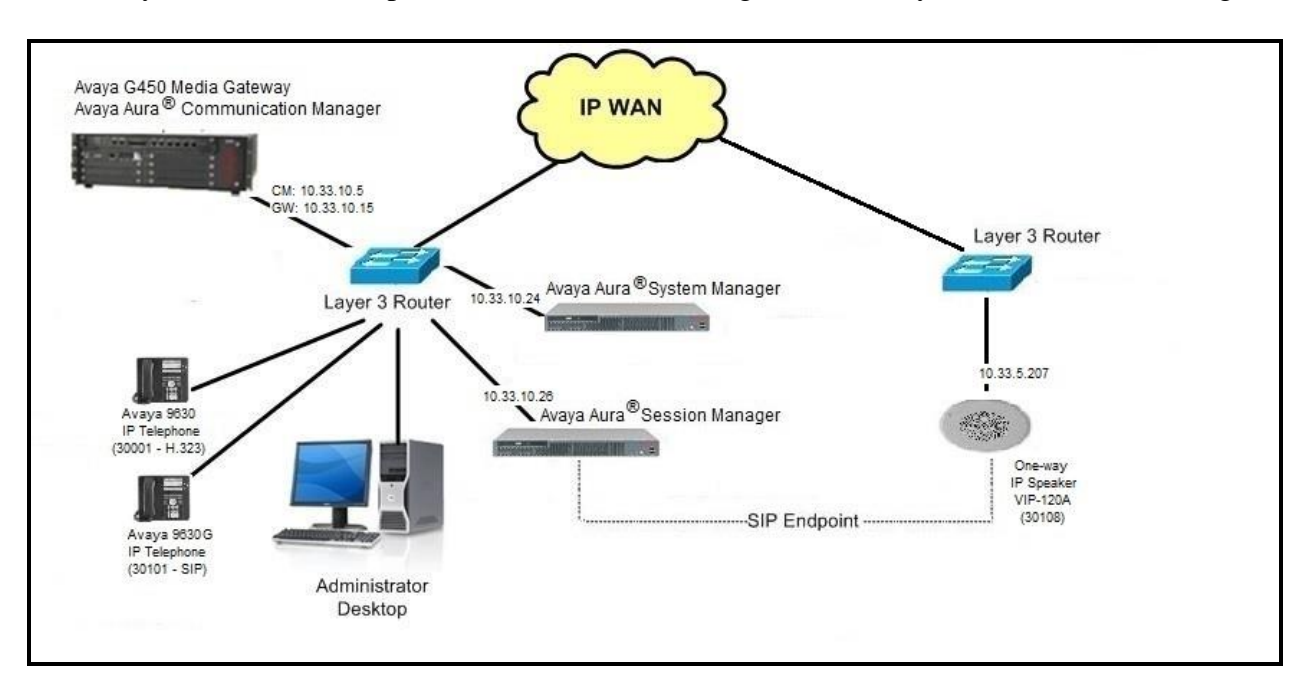

One Avaya 9630G SIP deskphone (extension 30101) registers to Avaya Aura® Session Manager.

Figure 1- Valcom One-way IP Speaker with Avaya Aura<sup>®</sup> Communication Manager and Avaya Aura<sup>®</sup> Session Manager

# 4. Equipment and Software Validated

The following equipment and software were used for the sample configuration provided:

| Equipment                                                    | Software                             |
|--------------------------------------------------------------|--------------------------------------|
| Avaya Aura <sup>®</sup> Communication Manager                | 6.3.8                                |
| running on Avaya S8300 Server                                | (03.0.124.0-21588 (SP8))             |
| Avaya G450 Media Gateway                                     | 36.9                                 |
| MM711AP Analog                                               | FW096, HW46                          |
| MM712AP Digital                                              | FW014, HW10                          |
| • MM710AP                                                    | FW020, HW05                          |
| Avaya Aura <sup>®</sup> Session Manager                      | 6.3.7                                |
| running on Avaya S8800 Server                                | (6.3.7.0.637008)                     |
|                                                              | 6.3.9                                |
| Avaya Aura <sup>®</sup> System Manager                       | (Build No 6.3.0.8.5682 - 6.3.8.4417) |
| running on Avaya S8800 Server                                | (Software Update Revision No:        |
|                                                              | 6.3.9.1.2538)                        |
| Avaya 9630G IP Telephone - Avaya one-X <sup>®</sup>          |                                      |
| Deskphone SIP Edition                                        | 2.6.6.0                              |
|                                                              |                                      |
| Avaya 9630 IP Telephone - Avaya one-X <sup>®</sup> Deskphone |                                      |
| H.323 Edition                                                | 3.2                                  |
|                                                              |                                      |
| Valcom VIP-120A - One-way IP Speaker                         | 3.18.6                               |
| Valcom VIP-102B IP Solutions Setup Tool                      | 6.1                                  |

# 5. Configure Avaya Aura® Communication Manager

The detailed administration of basic connectivity between Avaya Aura<sup>®</sup> Communication Manager and Avaya Aura<sup>®</sup> Session Manager is not the focus of these Application Notes and will not be described. For administration of basic connectivity Avaya Aura<sup>®</sup> Communication Manager and Avaya Aura<sup>®</sup> Session Manager, refer to the appropriate documentation listed in **Section 12**. This section provides the procedures for the following:

- Verify Avaya Aura<sup>®</sup> Communication Manager License.
- Administer IP codec set.
- Administer IP network region.

### 5.1. Verify Avaya Aura<sup>®</sup> Communication Manager License

Log into the System Access Terminal (SAT) to verify that the Avaya Aura<sup>®</sup> Communication Manager license has proper permissions for features illustrated in these Application Notes. Use the **display system-parameters customer-options** command to verify that there is sufficient capacity for SIP stations by comparing the **Maximum Off-PBX Telephones - OPS** field value with the corresponding value in the **USED** column. The difference between the two values needs to be greater than or equal to the desired numbers for the Valcom One-way IP Speakers to be installed.

```
display system-parameters customer-options
                                                               Page 1 of 11
                              OPTIONAL FEATURES
    G3 Version: V16
                                               Software Package: Enterprise
      Location: 1
                                             RFA System ID (SID): 1
      Platform: 28
                                             RFA Module ID (MID): 1
                                                            USED
                               Platform Maximum Ports: 65000 186
                                Maximum Stations: 41000 27
                             Maximum XMOBILE Stations: 41000 0
                   Maximum Off-PBX Telephones - EC500: 41000 0
                   Maximum Off-PBX Telephones - OPS: 41000 15
                   Maximum Off-PBX Telephones - PBFMC: 41000 0
                   Maximum Off-PBX Telephones - PVFMC: 41000 0
                   Maximum Off-PBX Telephones - SCCAN: 0
                                                              0
                        Maximum Survivable: Processors: 313
                                                             0
        (NOTE: You must logoff & login to effect the permission changes.)
```

Figure 2 - Avaya Aura<sup>®</sup> Communication Manager Permission for Feature

### 5.2. Administer IP Codec Set

Use the **change ip-codec-set n** command, where **n** is an existing codec set number that will be used for integration with Valcom. Enter the G.711 codec in the **Audio Codec** field. Note that the Valcom One-way IP Speaker only supports the G.711 codec.

```
change ip-codec-set 1 Page 1 of

IP Codec Set

Codec Set: 1

Audio Silence Frames Packet

Codec Suppression Per Pkt Size(ms)

1: G.711MU n 2 20

2:
```

Figure 3 - Avaya Aura<sup>®</sup> Communication Manager Codec

#### 5.3. Administer IP Network Region

Use the **change ip-network-region n** command, where **n** is the existing network region used for integration with Valcom. Set **Codec Set: 1** (Defined in **Section 5.2**). Enable the **Intra-region IP-IP Direct Audio**, and **IP Audio Hairpinning** fields, as shown below.

For ease of compliance testing, the same network region was used for the Avaya endpoints. If the network configuration uses a different network region for the Avaya endpoints, then **Page 3** (not shown) can be used to specify which codec set to use for calls between regions.

```
change ip-network-region 1
                                                               Page
                                                                     1 of 20
                              TP NETWORK REGION
 Region: 1
             Authoritative Domain: bvwdev7.com
Location: 1
   Name: procr
                               Stub Network Region: n
MEDIA PARAMETERS
                               Intra-region IP-IP Direct Audio: yes
     Codec Set: 1
                              Inter-region IP-IP Direct Audio: yes
  UDP Port Min: 2048
                                          IP Audio Hairpinning? y
  UDP Port Max: 3329
DIFFSERV/TOS PARAMETERS
Call Control PHB Value: 46
       Audio PHB Value: 46
       Video PHB Value: 26
802.1P/Q PARAMETERS
Call Control 802.1p Priority: 6
       Audio 802.1p Priority: 6
       Video 802.1p Priority: 5
                                     AUDIO RESOURCE RESERVATION PARAMETERS
H.323 IP ENDPOINTS
                                                       RSVP Enabled? n
 H.323 Link Bounce Recovery? y
Idle Traffic Interval (sec): 20
  Keep-Alive Interval (sec): 5
           Keep-Alive Count: 5
```

Figure 4 - Avaya Aura<sup>®</sup> Communication Manager IP Network Region

2

# 6. Configure Avaya Aura<sup>®</sup> Session Manager

This section provides the procedures for configuring Avaya Aura<sup>®</sup> Session Manager. The procedures include the following areas:

- Launch Avaya Aura<sup>®</sup> Session Manager interface.
- Administer users.

### 6.1. Launch Avaya Aura<sup>®</sup> Session Manager Interface

Configuration of Session Manager is accomplished by accessing the browser-based GUI of Avaya Aura<sup>®</sup> System Manager, using the URL "https://<ip-address>/SMGR", where "<ip-address>" is the IP address of System Manager. Log in using the appropriate credentials with **User ID** and **Password**. Click **Log On** button.

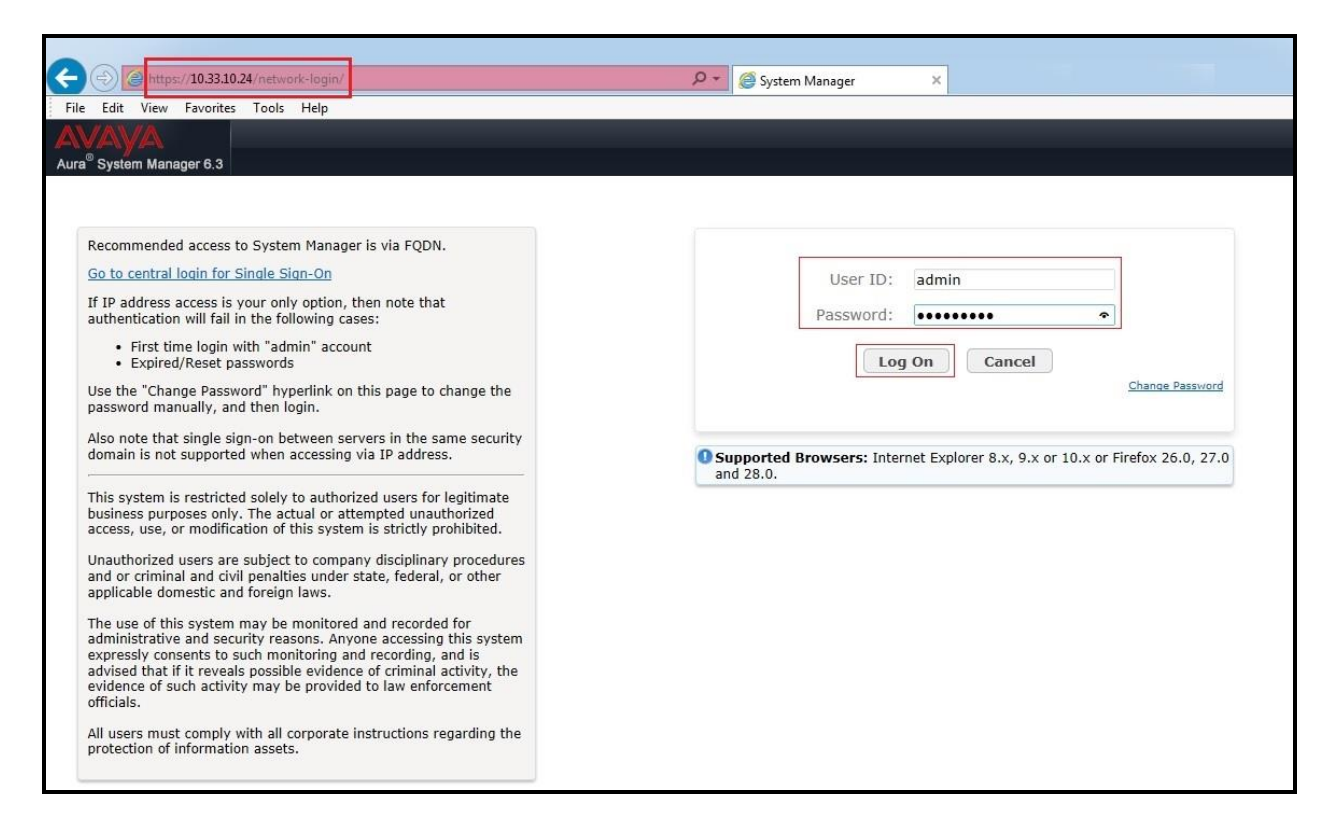

Figure 5 - Session Manager Log On

The initial screen shown below is then displayed. Click on User Management in the Users column to bring up the User Management Menu screen in Figure 7.

| em Manager 6.3            |                           | 🖌 Log o                |
|---------------------------|---------------------------|------------------------|
| Users                     | telements                 | Ø₀ Services            |
| Administrators            | Collaboration Environment | Backup and Restore     |
| Directory Synchronization | Communication Manager     | Bulk Import and Export |
| Groups & Roles            | Communication Server 1000 | Configurations         |
| User Management           | Conferencing              | Events                 |
| User Provisioning Rule    | IP Office                 | Geographic Redundancy  |
|                           | Meeting Exchange          | Inventory              |
|                           | Messaging                 | Licenses               |
|                           | Presence                  | Replication            |
|                           | Routing                   | Reports                |
|                           | Session Manager           | Scheduler              |
|                           | Work Assignment           | Security               |
|                           |                           | Shutdown               |
|                           |                           | Software Management    |
|                           |                           | Templates              |
|                           |                           | Tenant Management      |

Figure 6 - Session Manager Log On Menu

### 6.2. Administer Users

The User Management Menu screen is shown below. Select User Management  $\rightarrow$  Manage Users from the left pane to display the User Management screen in Figure 8.

| ura <sup>®</sup> System Manager 6.3 |                          |                                                                                                    | Last Logged on at December 4, 2014 8:40 |
|-------------------------------------|--------------------------|----------------------------------------------------------------------------------------------------|-----------------------------------------|
| Home User Management                | ×                        |                                                                                                    |                                         |
| 🔻 User Management 🔹                 | Home / Users / Us        | er Management                                                                                                    |                                         |
| Manage Users<br>Public Contacts     | User Mana                | agement                                                                                                    |                                         |
| Shared Addresses                    | Sub Pages                |                                                                                                    |                                         |
| System Presence                     | Action                   | Description                                                                                                    | Help                                    |
| Communication                       | Manage Users             | Provides a central user administration to create, view, modify, and delete user profiles. Also, you can manage<br>communication profiles, roles, and groups for users. | Users management                        |
| Profile Password                    | Public Contacts          | Create, view, edit, and delete the public contacts that can be shared by all users in the enterprise.                                                                  | Public Contacts management              |
| Policy                              | Shared<br>Addresses      | Configure and manage common addresses that can be specified for one or more users in the enterprise.                                                                   | Shared Addresses<br>management          |
|                                     | System<br>Presence ACLs  | Configure and manage Presence access rules for users.                                                                                                    | Presence ACLs management                |
|                                     | Communication<br>Profile | Configure and manage policy for communication profile password for users.                                                                                              | Communication profile                   |

Figure 7 – User Management Menu

The User Management screen is shown below. Select New to create a new user.

| AVAYA<br>Aura® System Manager 6.3 |                     |              |                      |                |            | Last Logge | ed on at December 4, 2014 8:40 AM |
|-----------------------------------|---------------------|--------------|----------------------|----------------|------------|------------|-----------------------------------|
| Home User Management              | ×                   |              |                      |                |            |            |                                   |
| 👻 User Management 🔹               | Home / Users / User | Management / | Manage Users         |                |            |            | 0                                 |
| Manage Users                      |                     |              |                      | Q              |            |            | Help ?                            |
| Shared Addresses                  | User Mana           | aement       |                      |                |            |            |                                   |
| System Presence                   |                     | ,            |                      |                |            |            |                                   |
| ACLs                              |                     |              |                      |                |            |            |                                   |
| Communication                     | Users               |              |                      |                |            |            |                                   |
| Policy                            | View Edit           | 💿 New 🔊      | Duplicate 🛛 😂 Delete | More Actions • |            |            | Advanced Search •                 |
|                                   | 19 Items 🍣 Show     | 15 🗸         |                      |                |            |            | Filter: Enable                    |
|                                   | Last Name           | First Name   | Display Name         | Login Name     | SIP Handle | Last Login |                                   |
|                                   | Select : All, None  |              |                      |                |            | i i        | 4 4 Page 1 of 2 🕨 🔰               |

Figure 8 – User Management

Enter the following values for the specified fields, and retain the default values in the remaining fields. Click on **Commit** at the top of the screen to submit these changes.

**Note:** Repeat this section to create a SIP user for each SIP endpoints to register to Avaya Aura<sup>®</sup> Session Manager. For the compliance testing, 2 SIP users and extensions were administered.

Under **Identity**:

- Last Name: Enter the last name of the user (e.g. Valcom).
- First Name: Enter the first name of the user (e.g. 30108).
- Login Name: Enter the unique system login given to the user. It is formatted as username@domain (e.g. 30108@bvwdev7.com) and it is used to create the user's primary handle.
- Authentication Type: leave as **Basic** to allow the user's login authenticated by an Avaya Authentication Server.
- **Password**: Enter the password used to log into System Manger.
- **Confirm Password**: Re-enter the above password.
- Localized Display Name: Enter the localized display name of the user.
- Endpoint Display Name: Enter the full text name of the user represented in ASCII to support displays that cannot handle localized text.
- Language Preference: Select the user's preferred written or spoken language.
- **Time Zone:** Select the preferred time zone of the user.

Click **Commit** button to save the changes.

| New User Profile                                                 |                                | Commit & Continue Commit Cancel |
|------------------------------------------------------------------|--------------------------------|---------------------------------|
| Identity         *         Communication Profile         Members | hip Contacts                   |                                 |
| User Provisioning Rule  User Provisioning Rule:                  |                                |                                 |
| Identity 🔹                                                       |                                |                                 |
| * Last Name:                                                     | Valcom                         |                                 |
| Last Name (Latin Translation):                                   | Valcom                         |                                 |
| * First Name:                                                    | 30108                          |                                 |
| First Name (Latin Translation):                                  | 30108                          |                                 |
| Middle Name:                                                     |                                |                                 |
| Description:                                                     | $\bigcirc$                     |                                 |
| * Login Name:                                                    | 30108@bvwdev7.com              |                                 |
| * Authentication Type:                                           | Basic                          |                                 |
| Password:                                                        | •••••                          |                                 |
| Confirm Password:                                                | •••••                          |                                 |
| Localized Display Name:                                          | 30108-LD                       |                                 |
| Endpoint Display Name:                                           | 30108-ED                       |                                 |
| Title:                                                           |                                |                                 |
| Language Preference:                                             | English (Canada)               |                                 |
| Time Zone:                                                       | (-5:0)Eastern Time (US & Canad |                                 |

Figure 9 – New User - Identity

Solution & Interoperability Test Lab Application Notes ©2015 Avaya Inc. All Rights Reserved. Under **Communication Profile** → **Communication Profile**:

- **Communication Profile Password**: Enter the login password for the SIP user.
- **Confirm Password**: Re-enter the above password.

Click **Commit** button to save the changes.

| ew User P     | rofile                          |                     |   |        | Commit & Continue |
|---------------|---------------------------------|---------------------|---|--------|-------------------|
| dentity * Co  | mmunication Profile             | Membership Contacts |   |        |                   |
| Communica     | tion Profile 💌                  |                     |   |        |                   |
|               | Communication Profil<br>Confirm | Password: •••••     | • |        |                   |
| Name          | elete) 📄Done) 🔇Ca               | ncel                |   |        |                   |
| Primary       |                                 |                     |   |        |                   |
| Select : None |                                 |                     |   |        |                   |
|               |                                 | * Name: Primary     |   |        |                   |
|               |                                 | Default :           |   |        |                   |
|               | Communication Ac                | dress 💌             |   |        |                   |
|               | 💿 New 🖉 Edit 💿                  |                     |   |        |                   |
|               | Туре                            | Handle              |   | Domain |                   |
|               | No Records found                |                     |   |        |                   |

**Figure 10 – New User – Communication Profile** 

Under Communication Profile  $\rightarrow$  Communication Address, select New to create a new user's primary handle.

- Type: Select Avaya SIP.
- **Fully Qualified Address**: Enter the extension and select the appropriate domain for the user. This setting will be used for Authentication Name and Realm in **Section 8.4**.
- Click **Add** button to add a new handle.

Click **Commit** button to save the changes.

| ew User Pi    | ofile               |                      |                 |          | Comm   | it & Continue Commit Ca |
|---------------|---------------------|----------------------|-----------------|----------|--------|-------------------------|
| dentity * Cor | nmunication Profile | e Membership         | Contacts        |          |        |                         |
| Communicat    | ion Profile 💩       |                      |                 |          |        |                         |
|               | Communication Pr    | ofile Password:      |                 |          |        |                         |
|               | Cor                 | firm Password:       |                 |          |        |                         |
|               | Cor                 |                      |                 |          |        |                         |
| (             |                     |                      |                 |          |        |                         |
| ONew ODe      | elete 📄 📴 Done 🔯    | Cancel               |                 |          |        |                         |
| Name          |                     |                      |                 |          |        |                         |
| Primary       |                     |                      |                 |          |        |                         |
| Select : None |                     |                      |                 |          |        |                         |
|               |                     | * Name: Pri          | mary            |          |        |                         |
|               |                     | Maine. Pri           |                 |          |        |                         |
|               |                     | Default :            |                 |          |        |                         |
| сг            | Communication       | Address =            |                 |          |        | 7                       |
| l             | communication       | Address              |                 |          |        |                         |
|               | New / Edit          | Oelete               |                 |          |        |                         |
|               | Туре                | Ha                   | andle           |          | Domain |                         |
|               | No Records found    |                      |                 |          |        |                         |
|               |                     |                      | -               |          | 7      | 1                       |
|               |                     |                      | Type: Avaya SIP | ~        |        |                         |
|               |                     | * Fully Qualified Ad | dress: 30108    | @ bvwdev | /7.com | $\checkmark$            |
|               |                     |                      |                 |          |        | Add Cancel              |
|               |                     |                      |                 |          |        |                         |

Figure 11 – New User – Communication Address

Under Communication Profile, check Session Manager Profile option:

- SIP Registration → Primary Session Manager: Select the Session Manager instance that should be used as the home server for the currently displayed Communication Profile.
- Application Sequences → Origination Sequence: Select an Application Sequence that will be invoked when calls are routed from this user.
- Application Sequences → Termination Sequence: Select an Application Sequence that will be invoked when calls are routed to this user.
- Call Routing Settings → Home Location: Select the Home Location of this user.

Click **Commit** button (not shown) to save the changes.

|          | Primary Session Manager                                                          |                                          |              | Primary | Secondary | Maximum |
|----------|----------------------------------------------------------------------------------|------------------------------------------|--------------|---------|-----------|---------|
|          |                                                                                  | SM63                                     | $\checkmark$ | 18      | 0         | 18      |
| L        |                                                                                  |                                          |              | <       |           | >       |
| S        | econdary Session Manager                                                         | (None)                                   | ~            |         |           |         |
|          | Survivability Server                                                             | (None)                                   | ~            |         |           |         |
| 1        | Max. Simultaneous Devices                                                        |                                          |              |         |           |         |
| Applicat | ion Sequences                                                                    |                                          |              |         |           |         |
|          |                                                                                  |                                          |              |         |           |         |
|          | Origination Sequence                                                             | SEQ_SP3CM63                              |              |         |           |         |
|          | Origination Sequence<br>Termination Sequence                                     | SEQ_SP3CM63<br>SEQ_SP3CM63               | ×            |         |           |         |
| Call Rou | Origination Sequence<br>Termination Sequence                                     | SEQ_SP3CM63<br>SEQ_SP3CM63               | ~            |         |           |         |
| Call Rou | Origination Sequence<br>Termination Sequence<br>ting Settings<br>* Home Location | SEQ_SP3CM63<br>SEQ_SP3CM63<br>Belleville | ×<br>×       |         |           |         |

Figure 12 – New User – Session Manager Profile

Under Communication Profile, check CM Endpoint Profile option:

- System: Select the Communication Manager on which the endpoint exists.
- **Profile Type**: Select **Endpoint**.
- Extension: Enter the extension of the endpoint that you want to associate with this user.
- Click **Endpoint Editor** button to edit the endpoint.

| * System                                                               | EM_SP3CM63     | ~              |
|------------------------------------------------------------------------|----------------|----------------|
| * Profile Type                                                         | Endpoint       | ~              |
| Use Existing Endpoints                                                 |                |                |
| * Extension                                                            | Q 30108        | Endpoint Edito |
| * Template                                                             | 9620SIP_DEFAUL | r_cm_6_3 ∨     |
| Set Type                                                               | 9620SIP        |                |
| Security Code                                                          |                |                |
| Port                                                                   | IP             |                |
| Voice Mail Number                                                      |                |                |
| Preferred Handle                                                       | (None)         | ~              |
| Enhanced Callr-Info display for 1-line phones                          |                |                |
| Delete Endpoint on Unassign of Endpoint from<br>User or on Delete User |                |                |
|                                                                        |                |                |

Figure 13 – New User – CM Endpoint Profile

The Valcom SIP endpoint was defined using the template for the Avaya 9620 SIP phone during compliance testing. Enter the following values for the specified fields, and retain the default values in the remaining fields.

- Template: Select 9620SIP\_DEFAULT\_CM\_6\_3.
- Security Code: Enter the desired security code for this endpoint. This security code will be used for the Secret in Section 8.4.
- Click the **Done** button to complete.

Click **Commit & Continue** button (not shown) to save the changes.

|                                                                                                    |                                                                                                    |         |                                                                                                    | [Sa                           | ave As Temp |
|----------------------------------------------------------------------------------------------------|----------------------------------------------------------------------------------------------------|---------|----------------------------------------------------------------------------------------------------|-------------------------------|-------------|
| System                                                                                                    | EM_SP3CM63                                                                                                 | ]       | * Extension                                                                                                    | Q 30108                       |             |
| Template                                                                                                    | 9620SIP_DEFAULT_CM_6_2                                                                                     | ~       | Set Type                                                                                                    | 9620SIP                       |             |
| Port                                                                                                    | IP                                                                                                    |         | Security Code                                                                                                    | •••••                         |             |
| Name                                                                                                    | 30108-ED                                                                                                   |         |                                                                                                    |                               |             |
| General Options (G)<br>Button Assignment (B                                                                                                    | Feature Options (F) Site Data (S<br>) Group Membership (M)                                                 | ) Abbre | eviated Call Dialing (A) Enhanc                                                                                                    | ed Call Fwd (E)               |             |
| General Options (G)<br>Button Assignment (E<br>Class of Restrictio                                                                                              | Feature Options (F) Site Data (S     Group Membership (M)  n (COR)                                         | ) Abbre | Class Of Service (COS)                                                                                                    | ed Call Fwd (E)               |             |
| General Options (G)<br>Button Assignment (E<br>* Class of Restrictic<br>* Emergency Locati<br>* Tonact Number                                                   | Feature Options (F) Site Data (S     Group Membership (M)  n (COR)  T  ST  ST  ST  ST  ST  ST  ST  ST  ST  | ) Abbre | <ul> <li>eviated Call Dialing (A) Enhance</li> <li>Class Of Service (COS)</li> <li>Message Lamp Ext.</li> </ul>                                                                              | ed Call Fwd (E)<br>1<br>30108 |             |
| General Options (G)<br>Button Assignment (E<br>* Class of Restrictio<br>* Emergency Locati<br>* Tenant Number<br>* SIP Trunk                                    | Feature Options (F) Site Data (S)<br>Group Membership (M)<br>n (COR) 1<br>30108<br>1<br>Q aar              | ) Abbre | <ul> <li>* Class Of Service (COS)</li> <li>* Message Lamp Ext.</li> <li>Type of 3PCC Enabled</li> </ul>                                                                                      | ed Call Fwd (E)               |             |
| General Options (G)<br>Button Assignment (E<br>* Class of Restrictio<br>* Emergency Locati<br>* Tenant Number<br>* SIP Trunk<br>Coverage Path 1                 | Feature Options (F) Site Data (S)<br>Group Membership (M)<br>n (COR) 1<br>30108<br>1<br>Qaar               | ) Abbre | <ul> <li>eviated Call Dialing (A) Enhance</li> <li>Class Of Service (COS)</li> <li>Message Lamp Ext.</li> <li>Type of 3PCC Enabled<br/>Coverage Path 2</li> </ul>                            | 1<br>30108<br>None V          |             |
| General Options (G)<br>Button Assignment (E<br>* Class of Restrictio<br>* Emergency Locati<br>* Tenant Number<br>* SIP Trunk<br>Coverage Path 1<br>Lock Message | Feature Options (F) Site Data (S)<br>Group Membership (M)<br>n (COR)<br>1<br>0n Ext<br>30108<br>1<br>Q.aar | ) Abbre | <ul> <li>eviated Call Dialing (A) Enhance</li> <li>Class Of Service (COS)</li> <li>Message Lamp Ext.</li> <li>Type of 3PCC Enabled<br/>Coverage Path 2<br/>Localized Display Name</li> </ul> | ned Call Fwd (E)              |             |

Figure 14 – New User – Edit Endpoint

From the User Management screen in Figure 8, select User Management  $\rightarrow$  Manage Users to display the list of two SIP endpoint users created.

| AVAVA<br>Aura <sup>®</sup> System Manager 6.3 |                     |              |                   |                   |            | Last Log   | ged on at December 15, 2014 12:44 AM |
|-----------------------------------------------|---------------------|--------------|-------------------|-------------------|------------|------------|--------------------------------------|
| Home User Management                          | ×                   |              |                   |                   |            |            |                                      |
| User Management                               | Home / Users / User | Management / | Manage Users      |                   |            |            | 0                                    |
| Manage Users                                  |                     |              |                   | 0                 |            |            | Help ?                               |
| Public Contacts                               |                     |              |                   | 5                 |            |            |                                      |
| Shared Addresses                              | lleer Mana          | aomont       |                   |                   |            |            |                                      |
| System Presence                               | USCI Mana           | yement       |                   |                   |            |            |                                      |
| ACLs                                          |                     |              |                   |                   |            |            |                                      |
| Communication                                 | Users               |              |                   |                   |            |            |                                      |
| Policy                                        | View / Edit         | 🔘 New 🔌      | Duplicate Olelete | More Actions 🔹    |            |            | Advanced Search 🕨                    |
|                                               | 13 Items 🍣 Show     | v ALL 🗸      |                   |                   |            |            | Filter: Enable                       |
|                                               | Last Name           | First Name   | Display Name      | Login Name        | SIP Handle | Last Login |                                      |
|                                               | Valcom              | 30108        | 30108-LD          | 30108@bvwdev7.com | 30108      |            |                                      |
|                                               | Valcom              | 30101        | Valcom, 30101     | 30101@bvwdev7.com | 30101      |            |                                      |
|                                               | Select : All, None  |              |                   |                   |            |            |                                      |

Figure 15 – List of SIP endpoint users

## 7. Launch Valcom Setup Tool and Scan Device

This section provides the procedures for scanning the Valcom One-way IP Speaker VIP-120A.

From a PC running the Valcom VIP-102B IP Solutions Setup Tool application, select Start  $\rightarrow$  All Programs  $\rightarrow$  Valcom IP Solutions  $\rightarrow$  VIP-102B IP Solutions Setup Tool (not shown). The VIP-102B IP Solutions Setup Tool screen is displayed. Retain the default values and click OK to scan for Valcom device.

| III VIP-102B IP Solutions Setup Tool                                                                                                    |                                                                                                    |  |  |  |  |  |
|----------------------------------------------------------------------------------------------------|----------------------------------------------------------------------------------------------------|--|--|--|--|--|
| File Communications Device Password Programming System Conflicts Help                                                                                                    |                                                                                                    |  |  |  |  |  |
| \$                                                                                                    |                                                                                                    |  |  |  |  |  |
| Job Information                                                                                                    |                                                                                                    |  |  |  |  |  |
|                                                                                                    | VIP-102B IP Solutions Setup Tool                                                                                     |  |  |  |  |  |
|                                                                                                    | Scan using the current network settings                                                                              |  |  |  |  |  |
|                                                                                                    | Modify current network settings before scanning                                                                      |  |  |  |  |  |
|                                                                                                    | <ul> <li>Use the default settings to perform a new scan</li> <li>Open and work with a saved snapshot file</li> </ul> |  |  |  |  |  |
| Legend -                                                                                                    | Add sample devices using the current settings                                                                        |  |  |  |  |  |
| Status Unknown     Status Normal     Status Normal     Status Normal     Status Normal     Error Status     Jupdate Required     Reset Required     Status Annual Password     Invalid Password     Firmware Suggested | Don't show this dialog in the future                                                                                 |  |  |  |  |  |

Figure 16 – VIP-102B IP Solutions Setup Tool – Scan Valcom Device

At the conclusion of the scan, the **VIP-102B IP Solutions Setup Tool** screen is updated with the discovered Valcom device:

• One-way IP Speaker VIP-120A device, shown below as **VIP-120A**.

Click **Continue** to add a new device.

|                             |              | Please                 | 1 new device was dete<br>e select all devices that should | cted during the sca<br>be included in the | in.<br>current system. |                      |
|-----------------------------|--------------|------------------------|-----------------------------------------------------------|-------------------------------------------|------------------------|----------------------|
| f <b>ilter Res</b><br>Name: | ults - ( 1 d | evices visible, 0 devi | rces hidden )<br>IP Address:                              |                                           | Apply F                | ilters Clear Filters |
| Add Us                      | se Defaults  | Name                   | MAC Address                                               | IP Address                                | Туре                   | Version              |
| V                           |              | VIP-120A               | 00-D0-5F-01-AE-0E                                         | 192.168.6.203                             | Speaker Plus (OW)      | 3.18.6               |
|                             |              |                        |                                                           |                                           |                        |                      |
|                             |              |                        |                                                           |                                           |                        |                      |

Figure 17 – VIP-102B IP Solutions Setup Tool – List of Valcom Device

# 8. Configure Valcom One-way IP Speaker VIP-120A

This section provides the procedures for configuring the Valcom One-way IP Speaker VIP-120A. The information shown is the minimum for configuring the Valcom device. Complete configuration details may be found in the Valcom documentation listed in **Section 12**. The procedures include the following areas:

- Administer properties.
- Administer network
- Administer channels.
- Administer SIP.

#### 8.1. Administer VIP-120A Properties

Select **Speaker Plus (OW)**  $\rightarrow$  **VIP-120A** from the left pane to display the configuration tabs in the right pane.

Select the **Properties** tab, and enter a descriptive **Device Name**. Select the appropriate time zone in the **Hours Offset From UTC** field.

Click **Apply** button to save the changes.

| IVIP-102B IP Solutions Setup Tool - Backup.mdb - (6.1.0.0)                    |                                |                                            |  |  |  |  |  |  |
|-------------------------------------------------------------------------------|--------------------------------|--------------------------------------------|--|--|--|--|--|--|
| <u>File Communications Device Password Programming System Conflicts H</u> elp |                                |                                            |  |  |  |  |  |  |
| ᆋ 🗟 🔚 💲 · 🕶 🗲 🚧 🏶 🗿 🖬 🔤 🛆 🥡                                                   |                                |                                            |  |  |  |  |  |  |
| Job Information                                                               |                                |                                            |  |  |  |  |  |  |
| ⊡                                                                             | Summary Properties Network Tal | kback Channels Relays Group Membership SIP |  |  |  |  |  |  |
| Speaker Plus (OW)                                                             |                                |                                            |  |  |  |  |  |  |
| VIP-120A                                                                      | Properties                     |                                            |  |  |  |  |  |  |
|                                                                               | Device Name:                   | VIP-120A                                   |  |  |  |  |  |  |
|                                                                               | Log Level:                     | 1                                          |  |  |  |  |  |  |
|                                                                               | Hours Offset From UTC:         | (UTC -05:00) : Eastern Time 🔹              |  |  |  |  |  |  |
|                                                                               | Additional Minutes Offset:     | 0 -                                        |  |  |  |  |  |  |
|                                                                               | Perform DST Correction:        |                                            |  |  |  |  |  |  |
|                                                                               | Relay Control:                 | Activate on Keypress                       |  |  |  |  |  |  |
|                                                                               | Generic Multicast Active:      |                                            |  |  |  |  |  |  |
|                                                                               | SIP Communications Active:     |                                            |  |  |  |  |  |  |
|                                                                               |                                |                                            |  |  |  |  |  |  |
|                                                                               |                                |                                            |  |  |  |  |  |  |
|                                                                               | Comments                       |                                            |  |  |  |  |  |  |
|                                                                               |                                |                                            |  |  |  |  |  |  |
|                                                                               |                                |                                            |  |  |  |  |  |  |
| Legend 🔻                                                                      |                                |                                            |  |  |  |  |  |  |
| - Status Unknown                                                              |                                |                                            |  |  |  |  |  |  |
| - Status Normal                                                               |                                |                                            |  |  |  |  |  |  |
| - Error Status                                                                |                                |                                            |  |  |  |  |  |  |
| 🖃 - Update Required                                                           |                                |                                            |  |  |  |  |  |  |
| - Reset Required                                                              |                                |                                            |  |  |  |  |  |  |
| - Kescan Kequired                                                             |                                |                                            |  |  |  |  |  |  |
| - Firmware Suggested                                                          |                                |                                            |  |  |  |  |  |  |
|                                                                               |                                | Copy Apply Cancel                          |  |  |  |  |  |  |

Figure 18 – VIP-120A – Properties

#### 8.2. Administer VIP-120A Network

Select **Speaker Plus** (**OW**)  $\rightarrow$  **VIP-120A** from the left pane to display the configuration tabs in the right pane.

Select the **Network** tab. Enter the proper values for **Static IP Address**, **Subnet Mask**, and **Gateway IP Address** fields for the network configuration (**Note:** The default Static IP Address is 192.168.6.203). Retain the default values in the remaining fields. Note that the IP addresses are masked and replaced with fictitious IP addresses in the screen below for privacy. Click **Apply** button to save the changes.

| IVIP-102B IP Solutions Setup Tool   |                               |                                              |
|-------------------------------------|-------------------------------|----------------------------------------------|
| File Communications Device Password | Programming System Conflic    | ts Help                                      |
| 🛔 🗟 🔚 💲 · 🛥 4                       | 1 🖓 🕼 🖓 🔤                     |                                              |
| Job Information                     |                               |                                              |
| Ualcom Device                       | Summary Properties Network Ta | alkback Channels Relays Group Membership SIP |
| VIP-120A                            | Host Name:                    |                                              |
|                                     | Domain Name:                  |                                              |
|                                     | Use DHCP:                     |                                              |
|                                     | Static IP Address:            | 10.33.5.207                                  |
|                                     | Subnet Mask:                  | 255.255.255.0                                |
|                                     | Gateway IP Address:           | 10.33.5.1                                    |
|                                     | Preferred DNS Server:         |                                              |
|                                     | Alternate DNS Server:         |                                              |
|                                     | Stun Server:                  |                                              |
|                                     | Time Server:                  |                                              |
|                                     |                               |                                              |
|                                     | Continuous Beacon:            |                                              |
|                                     | Use Syslog Daemon:            |                                              |
|                                     | Syslog Daemon:                |                                              |
|                                     |                               | ·                                            |
|                                     |                               |                                              |
|                                     |                               |                                              |
|                                     |                               |                                              |
|                                     |                               |                                              |
|                                     |                               |                                              |
|                                     |                               |                                              |
|                                     | Local Network                 | Copy Apply X Cancel                          |
| Legend 👻                            |                               |                                              |

Figure 19 – VIP-120A – Network

Solution & Interoperability Test Lab Application Notes ©2015 Avaya Inc. All Rights Reserved.

#### 8.3. Administer VIP-120A Channels

Select **Speaker Plus (OW)**  $\rightarrow$  **VIP-120A** from the left pane to display the configuration tabs in the right pane.

Select the **Channels** tab. Select **Channel Mode** as **One-Way** and **Codec Type** as **G.711**. Check **Pre-Announce Tone** option.

Click **Apply** button to save the changes.

| VIP-102B IP Solutions Setup Tool - Backup.mdb -                                          | - (6.1.0.0)                |                                              |  |  |  |  |  |  |
|------------------------------------------------------------------------------------------|----------------------------|----------------------------------------------|--|--|--|--|--|--|
| <u>File Communications Device Password Programming System Conflicts H</u> elp            |                            |                                              |  |  |  |  |  |  |
| 豊 📄 🔚 象 - 🖙 夕 🚧 静 🗃 🔤 🛆 🥡                                                                |                            |                                              |  |  |  |  |  |  |
| Job Information                                                                          |                            |                                              |  |  |  |  |  |  |
| ⊡                                                                                        | mary Properties Network Ta | alkback Channels Relays Group Membership SIP |  |  |  |  |  |  |
| E VIP-120A                                                                               | 1                          |                                              |  |  |  |  |  |  |
|                                                                                          | Channel Mode:              | Talkback One-Way                             |  |  |  |  |  |  |
|                                                                                          | Dial Code:                 | 803                                          |  |  |  |  |  |  |
|                                                                                          | Description:               |                                              |  |  |  |  |  |  |
|                                                                                          | CID Number:                | 803                                          |  |  |  |  |  |  |
|                                                                                          | CID Name:                  |                                              |  |  |  |  |  |  |
|                                                                                          | Codec Type:                | G.711 •                                      |  |  |  |  |  |  |
|                                                                                          | Call Fwd Busy:             |                                              |  |  |  |  |  |  |
| Legend 🗸                                                                                 | Call Fwd No Answer:        | 4 Vings                                      |  |  |  |  |  |  |
| Status Unknown     Status Normal                                                         | Audio Input Volume:        | 0                                            |  |  |  |  |  |  |
| <ul> <li>Verification Required</li> </ul>                                                | Audio Output Volume:       |                                              |  |  |  |  |  |  |
| Error Status                                                                             | Aux Input Enabled:         |                                              |  |  |  |  |  |  |
| - Reset Required                                                                         | Pre-Announce Tone:         | ☑ Ringback Alert Tone: ☑                     |  |  |  |  |  |  |
| <ul> <li>Invalid Password</li> <li>Invalid Password</li> <li>Immare Suggested</li> </ul> | Privacy Tone:              | ✓ Incomplete Call Message: ✓                 |  |  |  |  |  |  |
|                                                                                          |                            | Copy Apply Cancel                            |  |  |  |  |  |  |

Figure 20 – VIP-120A – Channels

#### 8.4. Administer VIP-120A SIP

Select **Speaker Plus** (**OW**)  $\rightarrow$  **VIP-120A** from the left pane to display the configuration tabs in the right pane.

Select the **SIP** tab and enter the following values for the specified fields, and retain the default values for the remaining fields. Note that the IP address is masked in the screen shot below for privacy.

- **Phone Number**: Input the phone number created on Avaya Aura<sup>®</sup> Session Manager for this speaker (e.g. **30108**).
- **Description**: Input **VIP-120A**.
- Authentication Name: Input the phone number as above (e.g. 30108).
- Secret: Input the Security Code entered for the Endpoint in section 6.2 (123456).
- **Realm**: Input **bvwdev7.com** (It is required).
- Under **SIP Servers**:
- Primary → Server: The IP address of Avaya Aura<sup>®</sup> Session Manager (Enter 10.33.10.26).
- Primary  $\rightarrow$  Port: 5060.
- **Register**: Check this field.

Click **Apply** button to save the changes.

| VIP-102B IP Solutions Setup Tool          |                            |                           |                        |                |  |  |  |
|-------------------------------------------|----------------------------|---------------------------|------------------------|----------------|--|--|--|
| File Communications Device Password Progr | ramming System Conflict    | ts Help                   |                        |                |  |  |  |
| 😓 📄 🔚 💲 · 🖙 🗲 🚧 鄼 🛍 🖓 💷 🛆 🥡               |                            |                           |                        |                |  |  |  |
| Job Information                           |                            |                           |                        |                |  |  |  |
| Valcom Device                             | mary Properties Network Ta | alkback Channels Relays G | aroup Membership SIP   |                |  |  |  |
| -                                         | Phone Number:              | 30108                     |                        |                |  |  |  |
|                                           | Description:               | VIP-120A                  |                        |                |  |  |  |
|                                           | Authentication Name:       | 30108                     |                        |                |  |  |  |
|                                           | Secret:                    | 123456                    |                        |                |  |  |  |
|                                           | Realm:                     | bvwdev7.com               |                        |                |  |  |  |
|                                           | SIP Servers:               | Server                    | r                      | Port           |  |  |  |
|                                           |                            | ./ Primary 10.33.1        | 10.26                  | 5060           |  |  |  |
|                                           |                            | Backup 1                  |                        | 5060           |  |  |  |
|                                           |                            | Backup 2                  |                        | 5060           |  |  |  |
|                                           |                            | Васкир 3                  |                        | 5060           |  |  |  |
|                                           |                            | Register: 🔽 DNS           | SRV:                   |                |  |  |  |
|                                           | Outbound Proxy:            |                           | Outbound Port:         | 5060           |  |  |  |
|                                           | SIP Port:                  | 5060                      | Idle Timeout (secs):   | 0 -            |  |  |  |
|                                           | RTP Port:                  | 20000                     | Max Call Timer (secs): | 0 -            |  |  |  |
|                                           | CID Number:                | 30108                     |                        |                |  |  |  |
|                                           | CID Name:                  | VIP-120A                  |                        |                |  |  |  |
|                                           |                            |                           |                        |                |  |  |  |
|                                           |                            |                           |                        |                |  |  |  |
|                                           |                            |                           |                        |                |  |  |  |
|                                           |                            |                           |                        |                |  |  |  |
|                                           |                            |                           |                        |                |  |  |  |
| Legend -                                  |                            |                           |                        |                |  |  |  |
| - Status Unknown<br>- Status Normal       |                            |                           |                        |                |  |  |  |
| - Verification Required                   |                            |                           |                        |                |  |  |  |
| - Error Status                            |                            |                           | Сору                   | Apply 🔀 Cancel |  |  |  |
|                                           |                            |                           |                        | 18             |  |  |  |

Figure 21 – VIP-120A – SIP

Solution & Interoperability Test Lab Application Notes ©2015 Avaya Inc. All Rights Reserved.

### 9. Update All Valcom Devices

Click on **Communication**  $\rightarrow$  **Update All Devices** to update the changes of all devices.

| ile <u>Communications</u> <u>D</u> evice Pass <u>w</u> ord                                                                                                    | J <u>P</u> rogramming <u>Sy</u> stem Co                                                        | onflicts Help                                                                                                    |
|----------------------------------------------------------------------------------------------------|------------------------------------------------------------------------------------------------|----------------------------------------------------------------------------------------------------|
| Scan All Devices<br>Scan Single Device<br>Scan Single Device<br>Scan Missing Devices<br>Scan Selected Devices<br>Update All Devices<br>Update Changed Devices<br>Update Selected Devices<br>Reset All Devices<br>Reset Single Device<br>Reset Updated Devices | Summary Properties Networ<br>Name:<br>MAC Address:<br>IP Address:<br>Device Type:<br>Channels: | Image: Second state state sta |
| Verify Devices<br>Verify Single Device                                                                                                    | Scan Data Source:<br>Software Rev:<br>Startup Rev:                                             | Device - (data is retrieved from the device )<br>3.18.6<br>4.06                                                                                                    |
| Network Diagnostics<br>Paging Diagnostics<br>Send Sample Page<br>View Syslog Messages                                                                                                    | Platform Rev:                                                                                  | G3-1                                                                                                    |
| Program Firmware<br>Upload Device Files                                                                                                    |                                                                                                |                                                                                                    |

#### Figure 22 – Update the changes of all Valcom Devices

The **Reset Required** dialog box will appear as shown below. Click **Yes** to reset the updated devices.

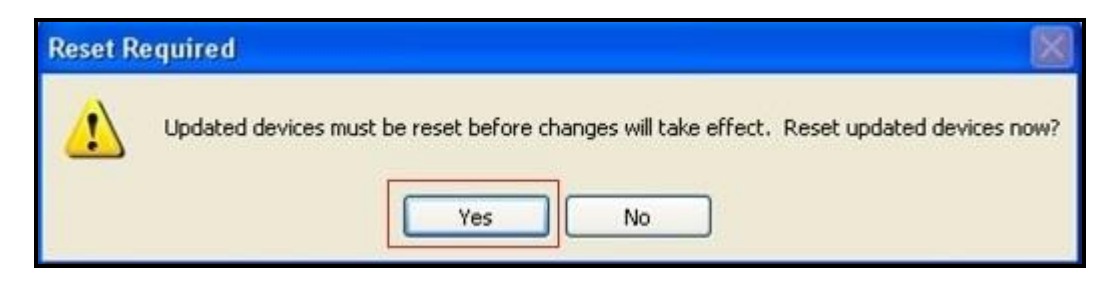

Figure 23 – Reset all Valcom Devices

### 10. Verification Steps

This section provides the tests that can be performed to verify proper configuration of Avaya Aura<sup>®</sup> Communication Manager, Avaya Aura<sup>®</sup> Session Manager, and Valcom One-way IP Speaker VIP-120A.

### 10.1. Verify User Registration

On Session Manager, verify the registration status of the Valcom One-way IP Speaker device by navigating to **Elements**  $\rightarrow$  **Session Manager**  $\rightarrow$  **System Status**  $\rightarrow$  **User Registrations**. Verify that all the users are listed as registered users.

| AVAYA<br>Aura <sup>®</sup> System Manager 6.3 |        |                              |                                                                                                    |               |                |                    |               |                  |                   | Last L             | ogged on at Dec | ember 15, 2<br>د Log و | 014 12:<br>off adi | :44 AM<br>min |
|-----------------------------------------------|--------|------------------------------|----------------------------------------------------------------------------------------------------|---------------|----------------|--------------------|---------------|------------------|-------------------|--------------------|-----------------|------------------------|--------------------|---------------|
| Home Session Manager                          | ×      |                              |                                                                                                    |               |                |                    |               |                  |                   |                    |                 |                        |                    |               |
| Session Manager                               | Home   | / Element                    | s / Session Manager / :                                                                                                    | System Stat   | tus / User F   | Registrations      |               |                  |                   |                    |                 |                        |                    | 0             |
| Dashboard                                     |        |                              | 1000 March 100 March 100 M |               |                |                    |               |                  |                   |                    |                 |                        | Н                  | ielp ?        |
| Session Manager                               | Use    | er Reg                       | istrations                                                                                                    |               |                |                    |               |                  |                   |                    |                 |                        |                    |               |
| Administration                                | Select | rows to sen<br>ration status | d notifications to devices.                                                                                                    | Click on Deta | iils column fo | r complete         |               |                  |                   |                    |                 |                        |                    |               |
| Communication                                 |        |                              |                                                                                                    |               |                |                    |               |                  |                   |                    |                 | Cu                     | istomi             | ze 🕨          |
| Profile Editor                                | View   | - Defa                       | ult Force Unregister                                                                                                    | AST D         | evice R        | eboot Relo         | ad • Failback | As of 3:54       | AM                |                    |                 |                        | _                  |               |
| Network                                       | -      |                              |                                                                                                    | Notific       | ations:        |                    |               |                  |                   |                    |                 | Advanced               | Searc              | :n •          |
| Configuration                                 | 11 It  | ems ಿ S                      | how ALL                                                                                                    | 1             |                |                    |               | 1                | -                 |                    |                 | Fi                     | lter: E            | nable         |
| Device and Location                           |        | Details                      | Address                                                                                                    | First<br>Name | Last<br>Name   | Actual<br>Location | IP Address    | Remote<br>Office | Shared<br>Control | Simult.<br>Devices | AST<br>Device   | Registe                | red Car            | Cum           |
| Configuration                                 | _      | b Cham                       | 20100@buudau7.com                                                                                                    | 20100         | Valaras        |                    | 10 22 5 207   |                  |                   |                    |                 | Prim                   | Sec                | Surv          |
| Application                                   |        | > Show                       | 30103@bvwdev7.com                                                                                                    | 30108         | Valcom         | 555                | 10.33.5.207   |                  |                   | 1/1                |                 | (AC)                   |                    |               |
| System Status                                 | <      | Show                         | 50101@DVwdev7.com                                                                                                    | 30101         | valcom         |                    | 10.33.3.32    |                  | Ц                 | 1/1                |                 | (AC)                   |                    | >             |
| STP Entity                                    | Selec  | t : All, None                | 9                                                                                                    |               |                |                    |               |                  |                   |                    |                 |                        |                    |               |
| Monitoring                                    |        |                              |                                                                                                    |               |                |                    |               |                  |                   |                    |                 |                        |                    |               |
| Managed                                       |        |                              |                                                                                                    |               |                |                    |               |                  |                   |                    |                 |                        |                    |               |
| Bandwidth Usage                               |        |                              |                                                                                                    |               |                |                    |               |                  |                   |                    |                 |                        |                    |               |
| Security Module                               |        |                              |                                                                                                    |               |                |                    |               |                  |                   |                    |                 |                        |                    |               |
| Status                                        |        |                              |                                                                                                    |               |                |                    |               |                  |                   |                    |                 |                        |                    |               |
| SIP Firewall                                  |        |                              |                                                                                                    |               |                |                    |               |                  |                   |                    |                 |                        |                    |               |
| Status                                        |        |                              |                                                                                                    |               |                |                    |               |                  |                   |                    |                 |                        |                    |               |
| Registration                                  |        |                              |                                                                                                    |               |                |                    |               |                  |                   |                    |                 |                        |                    |               |
| Summary                                       |        |                              |                                                                                                    |               |                |                    |               |                  |                   |                    |                 |                        |                    |               |
| User Registrations                            |        |                              |                                                                                                    |               |                |                    |               |                  |                   |                    |                 |                        |                    |               |
| Session Counts                                |        |                              |                                                                                                    |               |                |                    |               |                  |                   |                    |                 |                        |                    |               |

| Figure | 24 – | User  | Registration | Verification |
|--------|------|-------|--------------|--------------|
| 8      |      | 0.00- |              |              |

**Note:** The Avaya 9630G SIP deskphone (extension 30101) was created and registered to Avaya Aura<sup>®</sup> Session Manager, but it was not described in this application notes.

#### 10.2. Verify Valcom One-way IP Speaker VIP-120A

Make call to Valcom One-way IP Speaker VIP-120A, verify that the caller hears a pre-announce tone, and is connected to the appropriate speaker from **Section 8.4** with one-way talk path.

### 11. Conclusion

These Application Notes describe the configuration steps required for the Valcom One-way IP Speaker VIP-120A to successfully interoperate with Avaya Aura<sup>®</sup> Communication Manager and Avaya Aura<sup>®</sup> Session Manager.

All feature and serviceability test cases were completed successfully.

### 12. Additional References

This section references the product documentation relevant to these Application Notes.

- 1. Administering Avaya Aura<sup>®</sup> Communication Manager, Document ID 03-300509, Release 6.3, Issue 8, May 2013
- 2. Administering Avaya Aura<sup>®</sup> Session Manager, Release 6.3, Issue 2, June 2013
- 3. Maintaining and Troubleshooting Avaya Aura<sup>®</sup> Session Manager, Release 6.3, Issue 2, May 2013
- 4. Administering Avaya Aura<sup>®</sup> System Manager, Release 6.3, Issue 2, May 2013
- 5. Valcom One-way IP Speaker documentation is available at http://www.valcom.com
- 6. Valcom VIP-102B IP Solutions Setup Tool Reference Manual is available at http://www.valcom.com

#### ©2015 Avaya Inc. All Rights Reserved.

Avaya and the Avaya Logo are trademarks of Avaya Inc. All trademarks identified by  $\mathbb{R}$  and  $\mathbb{T}^{M}$  are registered trademarks or trademarks, respectively, of Avaya Inc. All other trademarks are the property of their respective owners. The information provided in these Application Notes is subject to change without notice. The configurations, technical data, and recommendations provided in these Application Notes are believed to be accurate and dependable, but are presented without express or implied warranty. Users are responsible for their application of any products specified in these Application Notes.

Please e-mail any questions or comments pertaining to these Application Notes along with the full title name and filename, located in the lower right corner, directly to the Avaya DevConnect Program at <u>devconnect@avaya.com</u>.